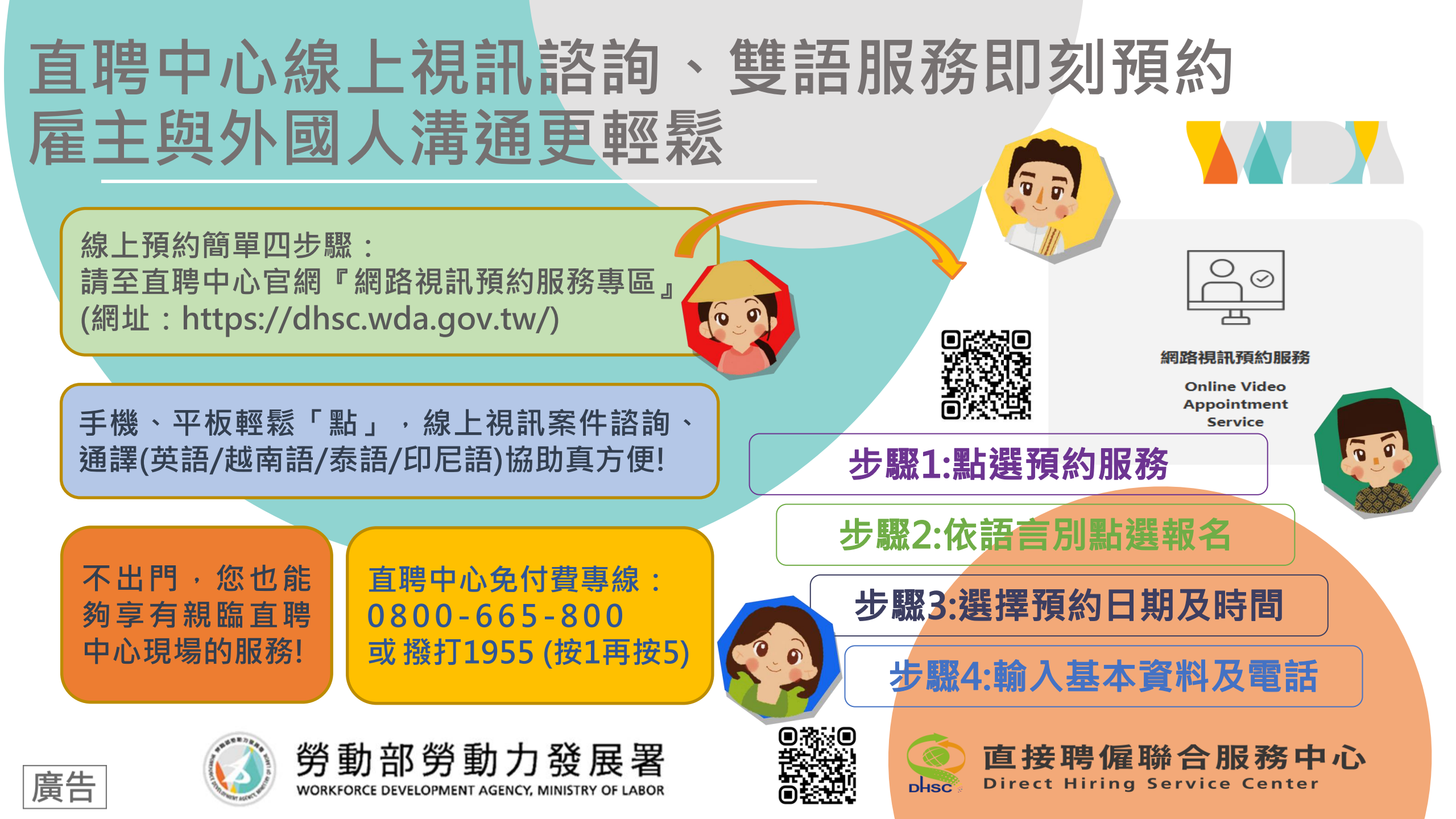

# Direct Hiring Service Center (DHSC) makes communication easier for both employers and foreigners by making instant appointment booking online for bilingual video consultation services

Four simple steps of online booking: Please check for "Online Video Appointment Service" section on DHSC official website (https://dhsc.wda.gov.tw/)

Just "click" on a phone or tablet & you can make online video consultation possible, conveniently with English translation assistance.

Enjoy DHSC services at home & no need to got out! DHSC free service hotline: 0800-665-800 or dial 1955 (press 1 first & 5)

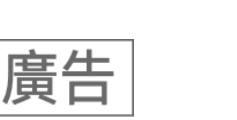

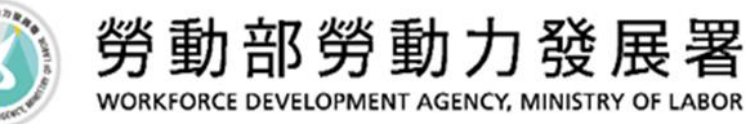

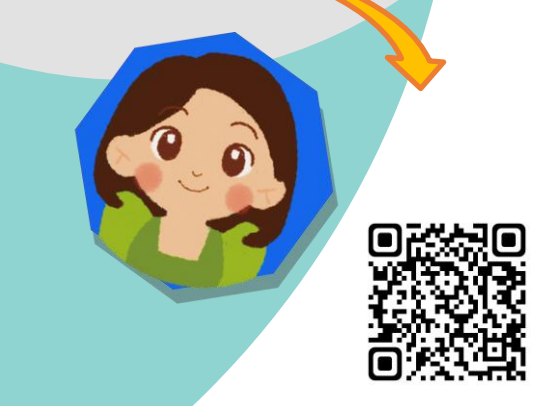

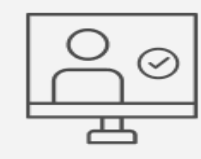

#### 網路視訊預約服務

Online Video Appointment Service

step 1: choose appointment service

step 2: register following your language

step 3: select date & time of appointment

step 4: enter personal information & tel. no.

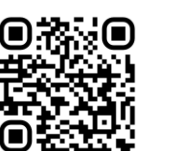

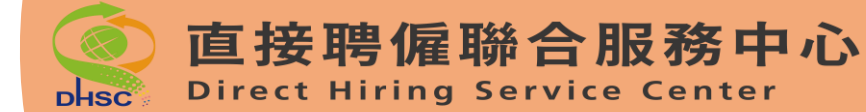

## DHSC memberikan pelayanan konsultasi Video call, daftar pelayanan dua bahasa, mempermudah komunikasi antara Majikan dan PMI

4 langkah pendaftaran secara online: silakan ke website DHSC <sup>Γ</sup> Pelayanan online konsultasi Video call J

(Situs web: https://dhsc.wda.gov.tw/)

Silakan <sup>F</sup> klik J pada ponsel atau tablet Anda, pelayanan konsultasi Video call, bantuan terjemah Bahasa Indonesia Sangat mudah!

Tidak perlu keluar rumah, Anda dapat menikmati pelayanan DHSC di tempat!

Saluran bebas pulsa DHSC : 0800-665-800 atau tekan 1955 (tekan 1 kemudian tekan 5)

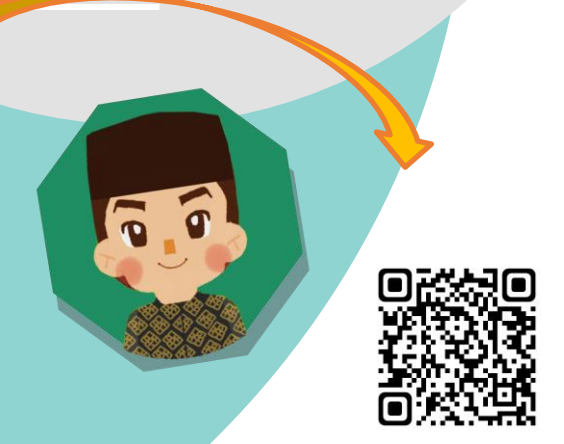

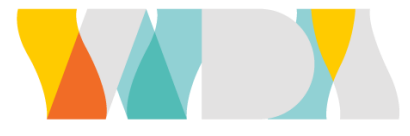

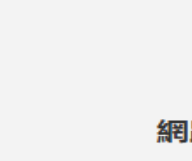

#### 網路視訊預約服務

Online Video Appointment Service

### Langkah 1: Klik pendaftaran pelayanan

Langkah2:Berdasarkan bahasa yang digunakan klil daftar

Langkah3:Pilih tanggal dan waktu

Langkah4:Isi data dan nomor telepon

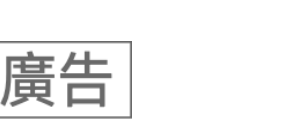

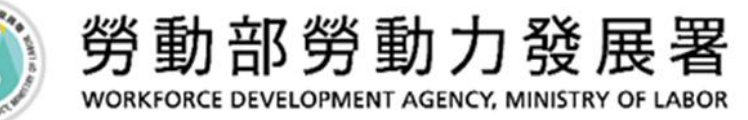

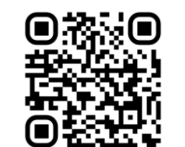

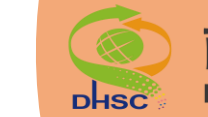

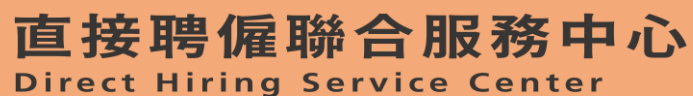

Trung tâm tuyển dụng trực tiếp tư vấn trực tuyến, phục vụ song ngữ đặt lịch hẹn giúp người sử dụng lao động và người lao động nước ngoài giao tiếp dễ dàng hơn.

Đặt lịch hẹn chỉ với 4 bước đơn giản : vui lòng truy cập trang web chính thức của Trung tâm tuyển dụng trực tiếp 「Khu vực đặt lịch hẹn dịch vụ video trực tuyến」 ( https://dhsc.wda.gov.tw/ )

Điện thoại, máy tính bảng chỉ cần  $\lceil$  nhấn  $\rfloor$ , tư vấn video trực tuyến, thông dịch tiếng Việt thật tiện lợi!

Không cần ra khỏi nhà, bạn cũng có thể tận hưởng các dịch vụ như khi đến trung tâm tuyển dụng trực tiếp!

Trung tâm tuyển dụng trực tiếp đường dây miễn phí : 0800-665-800 hoặc gọi 1955 (nhấn 1 và nhấn tiếp 5)

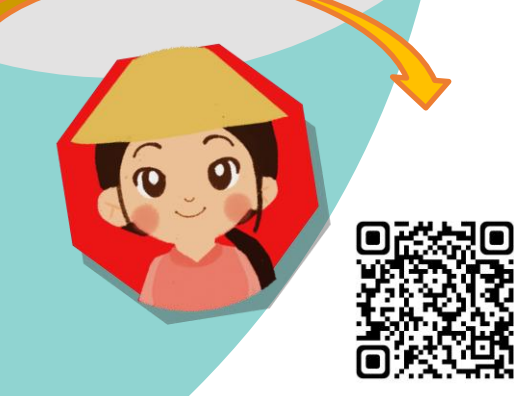

| $\bigcirc \oslash$ |
|--------------------|
|                    |
|                    |

#### 網路視訊預約服務

Online Video Appointment Service

Bước 1: Chọn dịch vụ đặt lịch hẹn

Bước 2: Dựa vào ngôn ngữ chọn báo danh

Bước 3: Lựa chọn ngày và thời gian muốn đặt lịch hẹn

Bước 4: Nhập thông tin cơ bản và số điện thoại

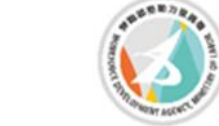

廣告

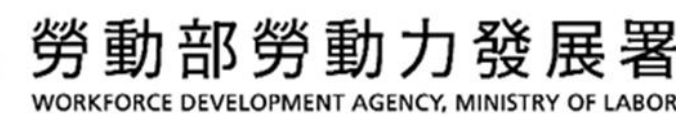

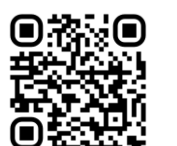

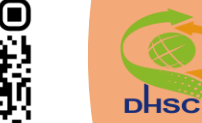

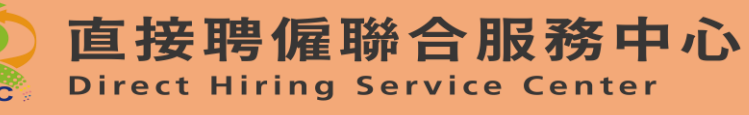

<mark>ศูนย์บริการจ้างตรงบริการให้ค</mark>ำปรึกษาทางวีดิโอออนไลน์ <mark>นัดหมายบริการสองภาษา ช</mark>่วยสื่อสารกับนายจ้างและชาวต่างชาติได้ง่ายขึ้น

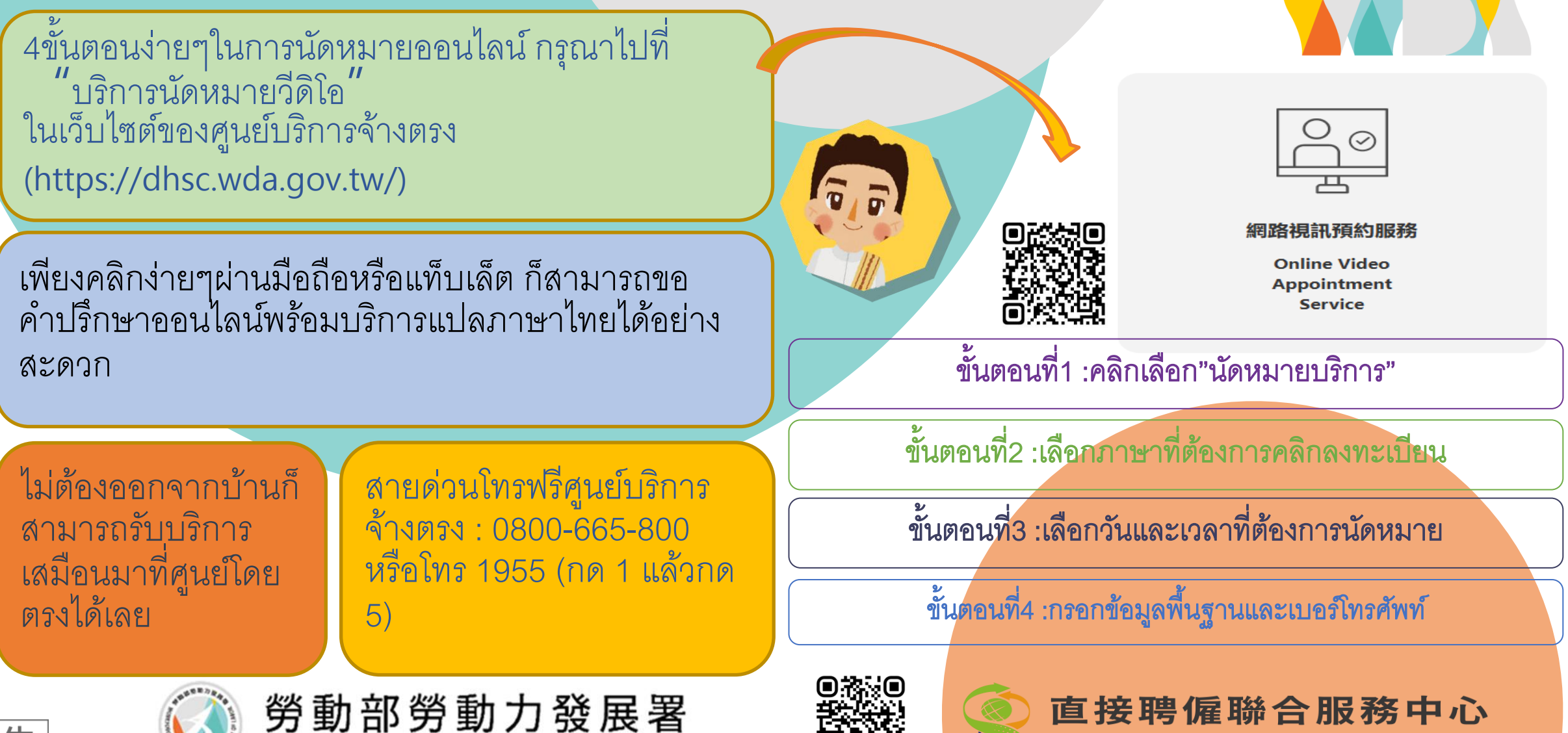

CE DEVELOPMENT AGENCY, MINISTRY OF LABOR

**Direct Hiring Service Center** 

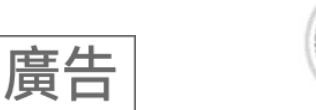